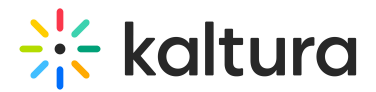

## Moderated Q&A - Replying to a Question via Message

Last Modified on 07/13/2020 8:27 pm IDT

1. In the Moderator View, click on the question.

| Incoming          | 2           | Answer                                                   |  |
|-------------------|-------------|----------------------------------------------------------|--|
| Announced         | 1           |                                                          |  |
| Follow up         | 0           | 2 mins                                                   |  |
| Completed         | 0           | This is my first question? Will everyone see the answer? |  |
| Export            |             |                                                          |  |
| Settings          |             |                                                          |  |
|                   |             |                                                          |  |
|                   |             |                                                          |  |
|                   |             |                                                          |  |
|                   |             |                                                          |  |
|                   |             |                                                          |  |
|                   |             |                                                          |  |
|                   |             |                                                          |  |
|                   |             | Dawk diaga                                               |  |
| 💄 1 Viewers       |             |                                                          |  |
| Avg bit rate 0 kb | ips<br>00 % | իիս                                                      |  |

2. Type your message in the text box and press Enter.

Your response will only be shared with the attendee that asked the question.

| Incoming                              | 1           | Answer                                                   |  |
|---------------------------------------|-------------|----------------------------------------------------------|--|
| Announced                             | 1           |                                                          |  |
| Follow up                             | 0           | 4 mins                                                   |  |
| Completed                             | 1           | This is my first question? Will everyone see the answer? |  |
| Export                                |             | Now                                                      |  |
| Settings                              |             | Only you will see the answer to your question.           |  |
| 9 1 Viewers                           |             | Reply Here                                               |  |
| Avg bit rate 0 kt<br>Avg buffering 0. | ops<br>00 % | 4                                                        |  |

Attendee will see the following:

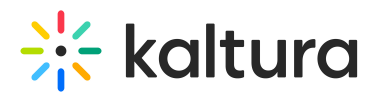

| Type your question here          |            |
|----------------------------------|------------|
|                                  | 0/500 Send |
| • 500                            | ~          |
| admin                            | Nøw        |
| We will be starting in a moment. |            |
| Announcement 📢)                  |            |

The question will automatically be moved to the Completed queue.

3. Click on Incoming to return to questions queue.